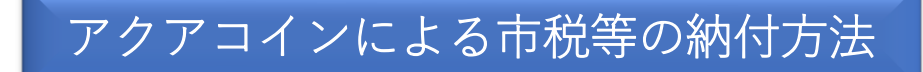

アクアコインで市税等の納付ができるようになります。 納付方法は次のとおりです。

スマートフォンのアクアコインアプリを開きます。

- 「その他」をタップしてください。
- ②「納付書払い」をタップしてください。
- ③ 起動したカメラでコンビニ納付専用バーコードを読み取ります。
- ④ 内容をご確認のうえ下部の「支払い内容確認へ」をタップします。
- ⑤ 画面下部の青い部分を下に1回、右に1回スライドします。
- ⑥ 画面の下部がオレンジ色に変わり決済完了となります。

「取引履歴へ」をタップすると支払い状況が確認できます。

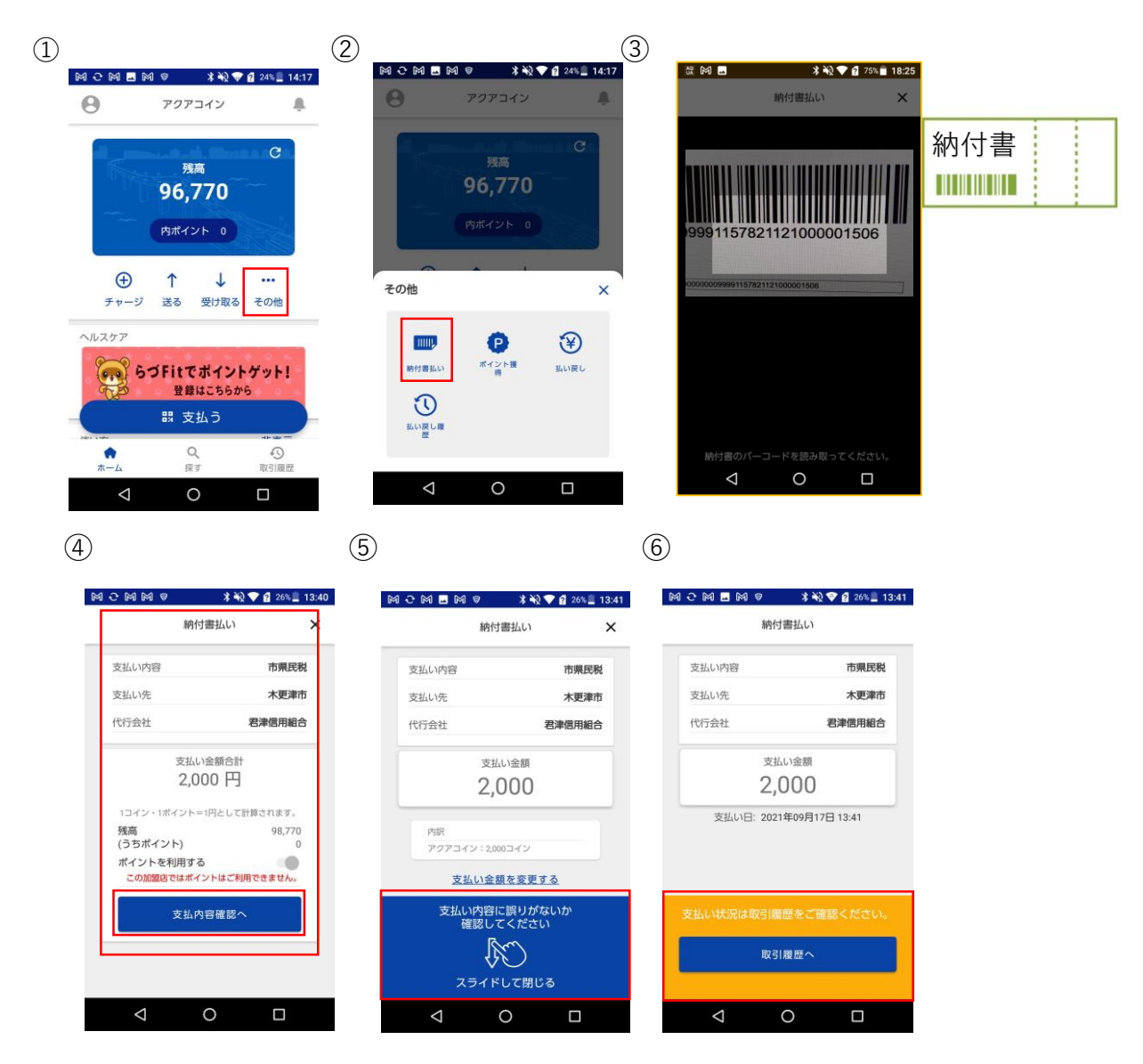